## **MATLAB Installation for Windows UNMC Users**

## **Register at MathWorks**

To start, you must first visit the UNMC portal website to create a personal user account at MathWorks (<u>https://www.mathworks.com/academia/tah-portal/university-of-nebraska-medical-center-40591155.html</u>).

Click on "Download MATLAB," but note that you won't be downloading it yet. The only purpose is to create your MathWorks account.

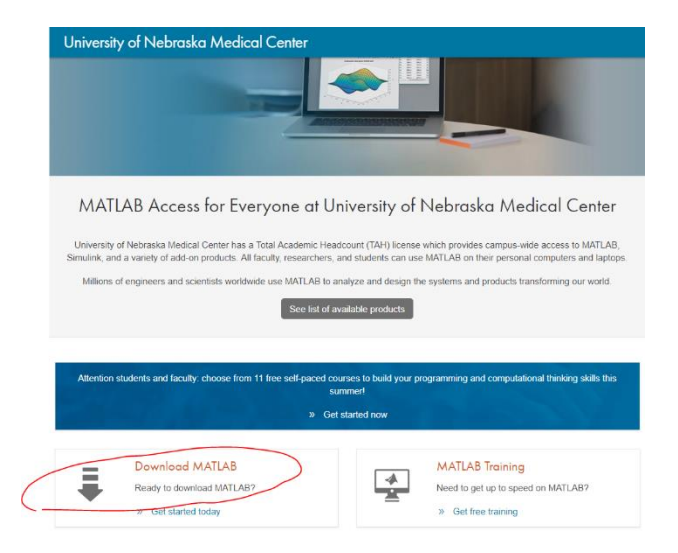

Sign in with your campus username and password.

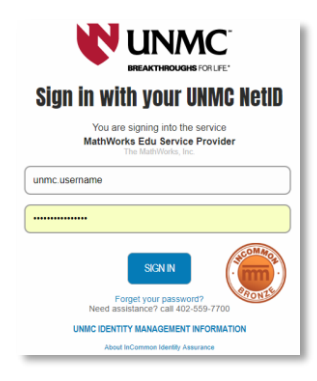

Click "Create a MathWorks Account."

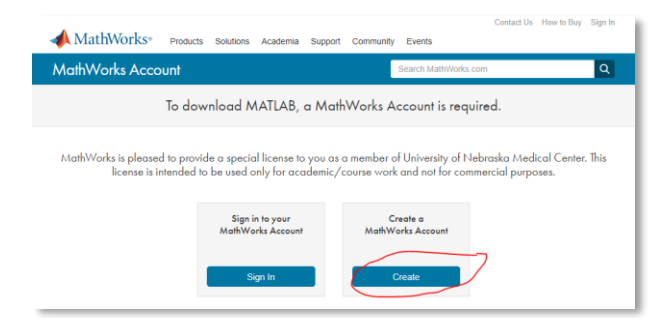

Complete the user registration form and accept the online services agreement.

**Do not download** the MATLAB software here – downloading it here would work, but you would not be able to install the downloaded data. You will install it using our software portal, described later.

MathWorks will send you an email to verify your account. Click the link in that email. If you didn't get the email, you may need to check your junk email folder.

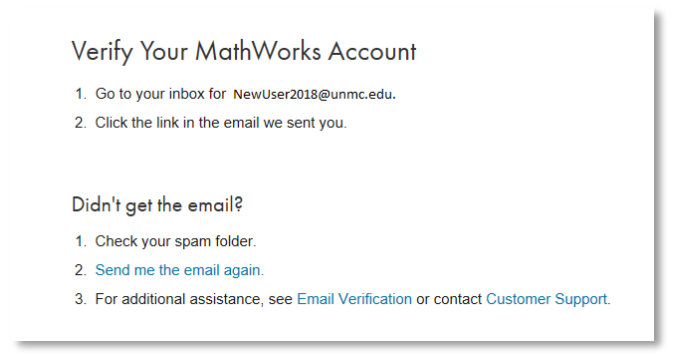

Do not download the MATLAB software from the MathWorks web page. Proceed to the next step.

## **Obtaining MATLAB from the Software Portal**

MATLAB will be installed using our campus software portal. Run the "Software Center" program that was automatically installed on your computer. An easy way to do that is to click the Windows Start Menu and type "software" in the search box, then click the icon for "Software Center":

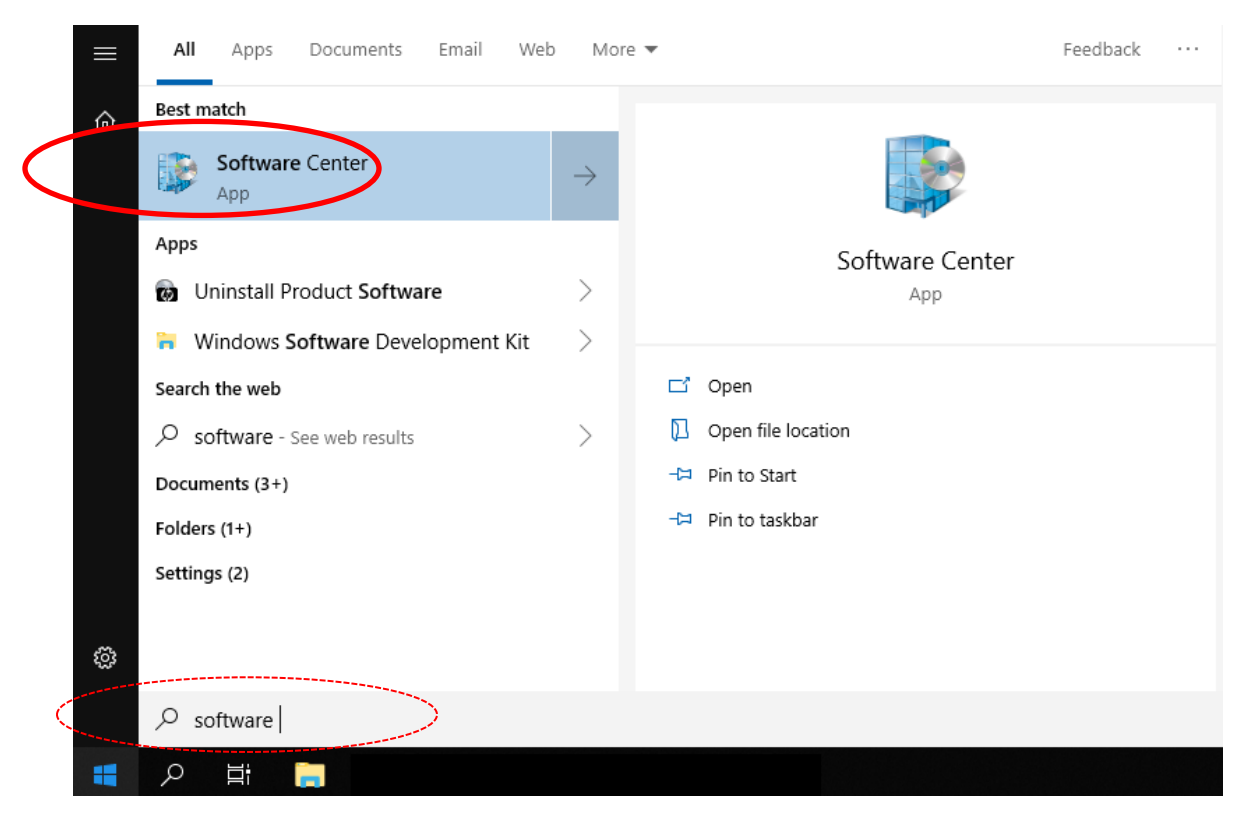

MATLAB Installation for UNMC Windows Users

On the window that opens, choose the "Applications" tab on the left sidebar, then choose "Matlab" and click the install button.

| P Software Center                         |                                                 | – 🗆 X  |
|-------------------------------------------|-------------------------------------------------|--------|
| UNMC <sup>®</sup><br>Nebraska<br>Medicine | Software Center                                 |        |
| Applications                              | All Required Search                             | م      |
| <b>C</b> Updates                          | Filter: All   Sort by: Application name: A to Z | %≣ ⊞ ⊞ |
| 🗗 Operating Systems                       |                                                 |        |
| Installation status                       |                                                 |        |
| So Device compliance                      |                                                 |        |
| Coptions                                  |                                                 |        |
|                                           | Matlab                                          |        |
|                                           |                                                 |        |
|                                           |                                                 |        |

In a few minutes you will see the setup files copy to your computer, and after that the installer program should open:

|                                                                              | 📭 36% complete                                                                                                    |                                                                                  | - [                                                               | ×                             |                        |                   |
|------------------------------------------------------------------------------|----------------------------------------------------------------------------------------------------|----------------------------------------------------------------------------------|-------------------------------------------------------------------|-------------------------------|------------------------|-------------------|
|                                                                              | Copying 1,698 items from<br>36% complete                                                                                           | n_temp_matlab_R2018a                                                             | _win64 to TMW20                                                   | A4.tmp<br>×                   |                        |                   |
|                                                                              | ⊘ More details                                                                                                    |                                                                                  |                                                                   |                               |                        |                   |
| 📣 MathWorks                                                                  | Installer                                                                                                    |                                                                                  |                                                                   |                               | - 0                    | ×                 |
| Select installati                                                            | on method<br>a MathWorks Account<br>Internet connection                                                                            | 7                                                                                | Connection S                                                      | Settings                      | MATLA<br>SIMU<br>R2018 | B"<br>LINK"<br>3a |
| ○ Use a <b>File In</b><br>No Internet                                        | stallation Key <u>What is this?</u><br>connection required                                                                         |                                                                                  |                                                                   |                               |                        |                   |
| MathWorks prov<br>By entering into<br>restrictions on y<br>may result in civ | ducts are protected by patents (<br>the Software License Agreemen<br>our use of these programs. Any<br>ril and criminal penalties. | see mathworks.com/pat<br>nt that follows, you will a<br>unauthorized use, repro  | tents) and copyrig<br>also agree to addir<br>aduction, or distril | ght laws.<br>tional<br>bution |                        |                   |
| MATLAB and Sir<br>mathworks.com<br>may be tradema                            | nulink are registered trademark<br>//trademarks for a list of additio<br>arks or registered trademarks of                          | s of The MathWorks, Inc<br>nal trademarks. Other pi<br>their respective holders. | .: Please see<br>roduct or brand n                                | ames                          |                        |                   |
| < Back                                                                       | Next >                                                                                                    | Cano                                                                             | el H                                                              | Help                          | 📣 MathW                | orks•             |

| 📣 License Agreement                                                                                                    | -                              |                          | ×  |
|----------------------------------------------------------------------------------------------------|--------------------------------|--------------------------|----|
| The MathWorks, Inc. Software License Agreement                                                                                                    |                                |                          | ^  |
| IMPORTANT NOTICE                                                                                                    |                                |                          |    |
| THIS IS THE SOFTWARE LICENSE AGREEMENT (THE "AGREEMENT") OF THE MATHWORKS, INC. ("MATH<br>THE PROGRAMS. THE PROGRAMS ARE LICENSED, NOT SOLD. READ THE TERMS AND CONDITIONS OF T<br>CAREFULLY BEFORE COPVING, INSTALLING, OR USING THE PROGRAMS. FOR INFORMATION ABOUT YC<br>OFFERING, CONSULT THE PROGRAM OFFERING GUIDE PRESENTED AFTER THE AGREEMENT. | WORKS'<br>'HIS AGF<br>OUR LICE | ) FOR<br>REEMENT<br>INSE |    |
| THE AGREEMENT REPRESENTS THE ENTIRE AGREEMENT BETWEEN YOU (THE "LICENSE") AND MATHW CONCERNING YOUR RIGHTS TO INSTALL AND USE THE PROGRAMS UNDER THE LICENSE OFFERING YO                                                                                                    | ORKS<br>U ACQU                 | IRE.                     |    |
| YOU MUST ACCEPT THE TERMS OF THIS AGREEMENT TO COPY, INSTALL, OR USE THE PROGRAMS. IF Y<br>ACCEPT THE LICENSE TERMS, THEN YOU MUST IMMEDIATELY STOP USING THE PROGRAMS.                                                                                                    | OU DO I                        | ЮТ                       |    |
| IF YOU TERMINATE THIS LICENSE FOR ANY REASON WITHIN THIRTY (30) DAYS OF PROGRAM DELIVERY<br>"ACCEPTANCE PERIOD") YOU WILL RECEIVE A FULL REFUND FROM THE AUTHORIZED DISTRIBUTOR FR                                                                                                    | (THE<br>OM WH                  | DM YOU                   | ~  |
| Do you accept the terms of the license agreement?                                                                                                    |                                |                          |    |
| < Back Next > Cancel Help                                                                                                    | 📣 Ma                           | athWork:                 | S* |

| 📣 License Selection                                                    |                                                    |                                        | – 🗆 X                |
|------------------------------------------------------------------------|----------------------------------------------------|----------------------------------------|----------------------|
| Select a license or en<br>The installer will deter<br>Select a license | nter an Activation Key<br>mine which products to i | nstall based on your license.          | MATLAB*<br>SIMULINK* |
| License                                                                | Label                                              | Option                                 |                      |
|                                                                        |                                                    |                                        |                      |
| O Enter an Activatio                                                   | n Key for a license not list                       | ted:                                   |                      |
| You may have rec                                                       | erved the <u>Activation Rey</u>                    | from the Administrator of the license. |                      |

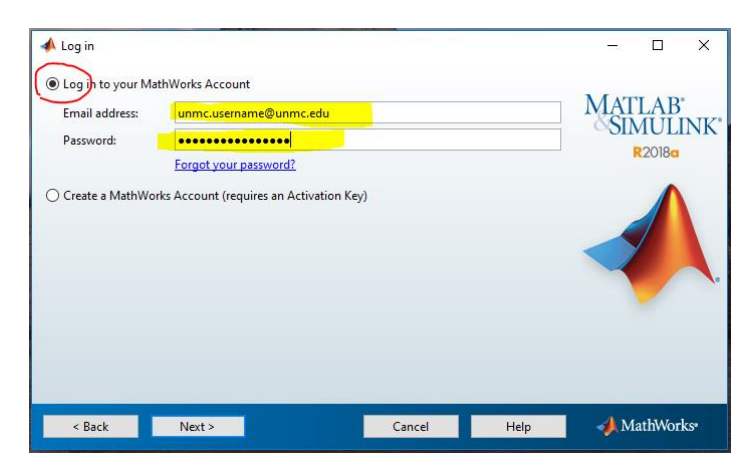

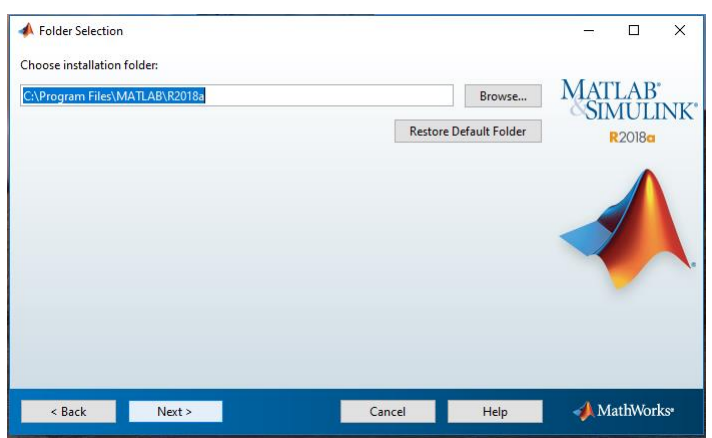

## **Customize MATLAB components**

Carefully review the entire list of available MATLAB components and choose all relevant modules. Err on the side of inclusion so that you do not have to revisit this installation procedure.

|                                                                                                    | Product                                                     | Notes                                                       |   | MATLAB    |         |
|----------------------------------------------------------------------------------------------------|-------------------------------------------------------------|-------------------------------------------------------------|---|-----------|---------|
| $\leq$                                                                                                    | MATLAB 9.4                                                  | Download Required                                           | ^ | SIMUL     | UNI     |
| $\checkmark$                                                                                               | Simulink 9.1                                                | Download Required                                           |   | R2018a    |         |
|                                                                                                    | Aerospace Blockset 3.21                                     | Download Required                                           |   |           |         |
|                                                                                                    | Aerospace Toolbox 2.21                                      | Download Required                                           |   |           |         |
|                                                                                                    | Antenna Toolbox 3.1                                         | Download Required                                           |   |           |         |
|                                                                                                    | Audio System Toolbox 1.4                                    | Download Required                                           |   |           |         |
| Automated Driving System Toolbox 1.2     Bioinformatics Toolbox 4.10     Communications System Toolbox 6.6 |                                                             | Download Required<br>Download Required<br>Download Required |   |           |         |
|                                                                                                    |                                                             |                                                             |   |           |         |
|                                                                                                    |                                                             |                                                             |   |           |         |
|                                                                                                    | Computer Vision System Toolbox 8.1                          | Download Required                                           |   |           |         |
| ~                                                                                                    | Control System Toolbox 10.4                                 | Download Required                                           |   |           |         |
|                                                                                                    | Curve Fitting Toolbox 3.5.7                                 | Download Required                                           |   |           |         |
| ~                                                                                                    | Data Acquisition Toolbox 3.13                               | Download Required                                           |   |           |         |
|                                                                                                    | Database Toolbox 8.1                                        | Download Required                                           |   |           |         |
|                                                                                                    | Datafeed Toolbox 5.7                                        | Download Required                                           | ~ |           |         |
|                                                                                                    | < Back Next >                                               | Cancel Help                                                 |   | 📣 MathWor | ks•     |
|                                                                                                    |                                                             |                                                             |   |           |         |
|                                                                                                    |                                                             |                                                             |   |           |         |
| Ins                                                                                                    | tallation Options                                           |                                                             |   | - 0       | ×       |
| Ins                                                                                                    | tallation Options desired installation options              |                                                             |   | - 0       | ×       |
| elect                                                                                                    | tallation Options desired installation options shortcuts to |                                                             |   | – –       | 3.<br>> |

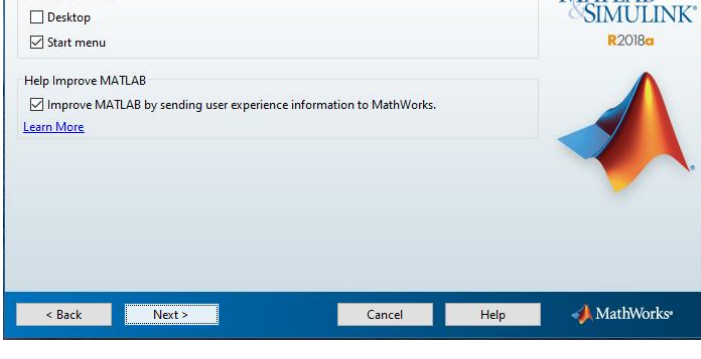

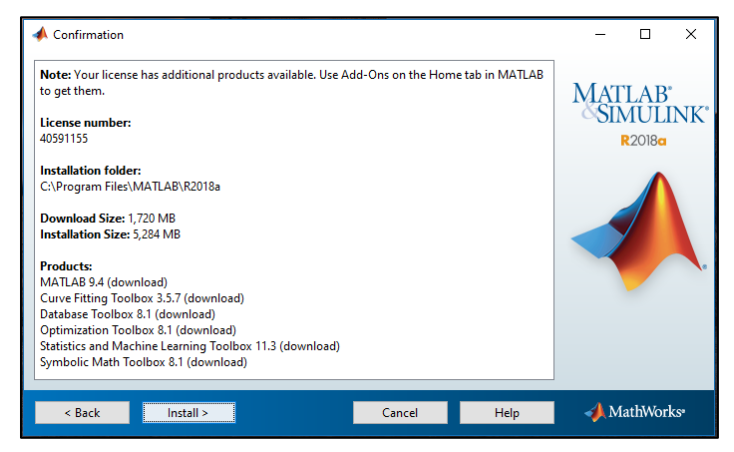

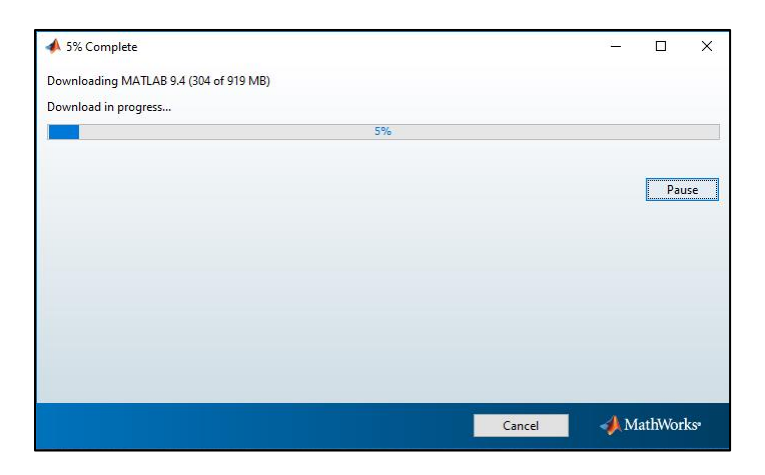

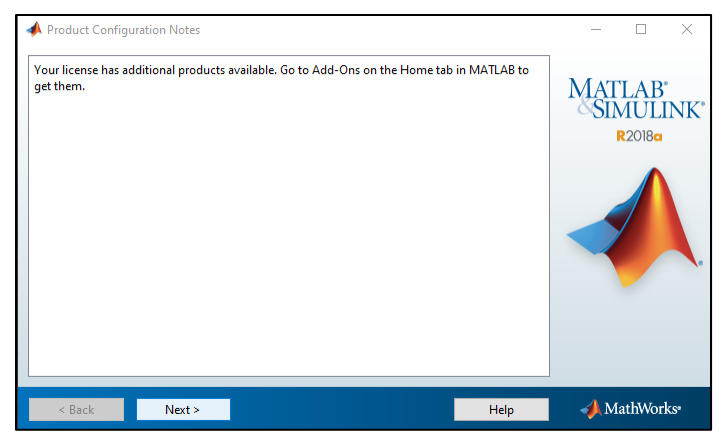

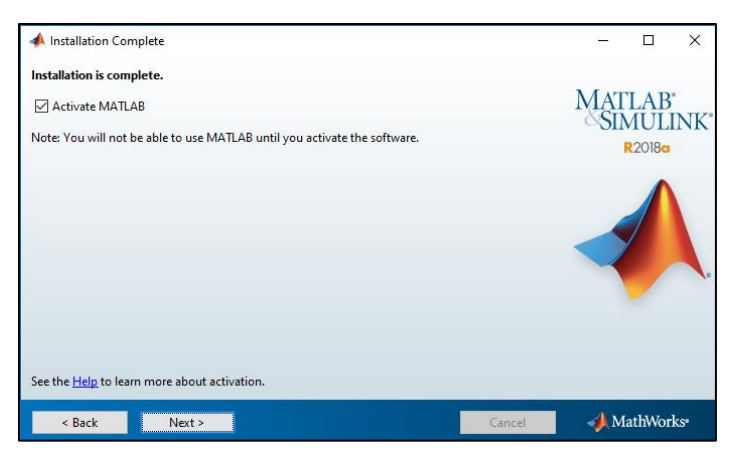

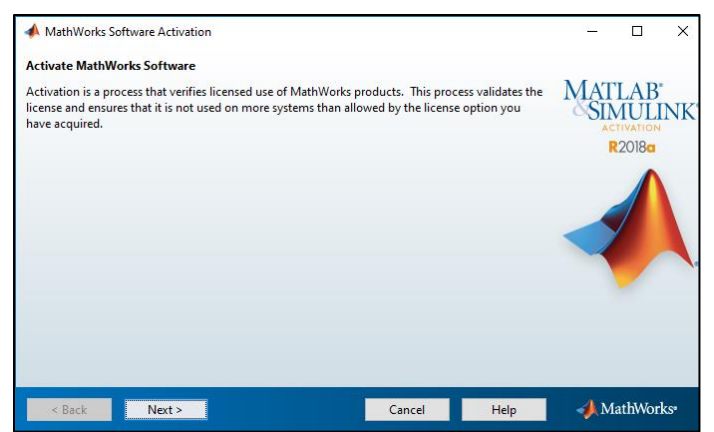

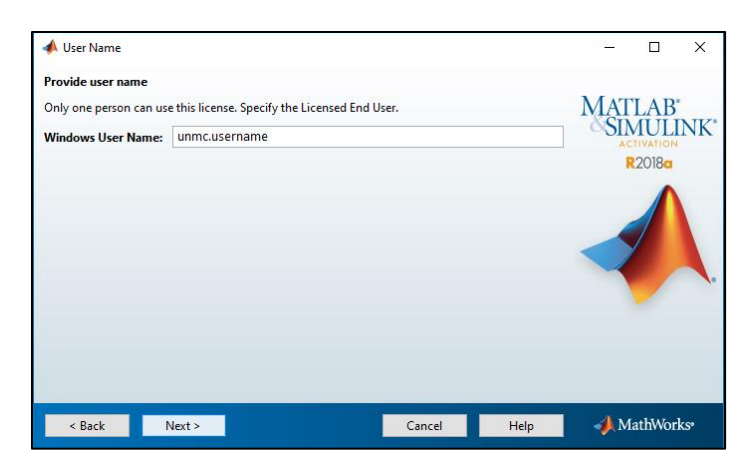

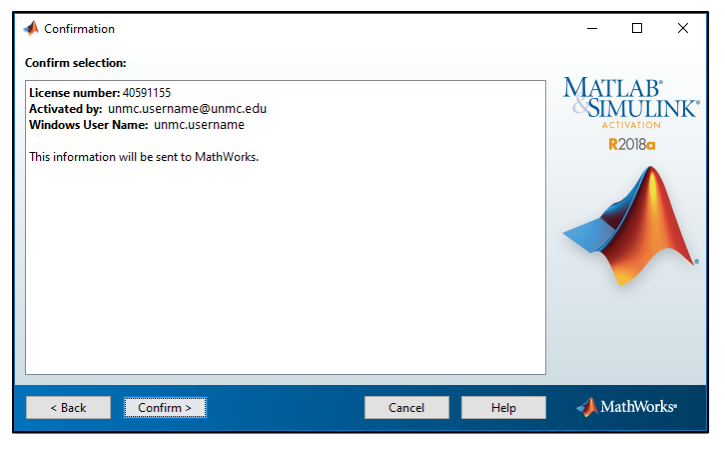

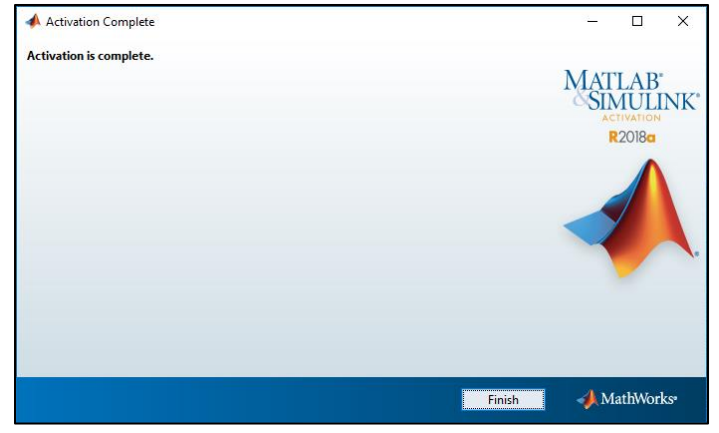